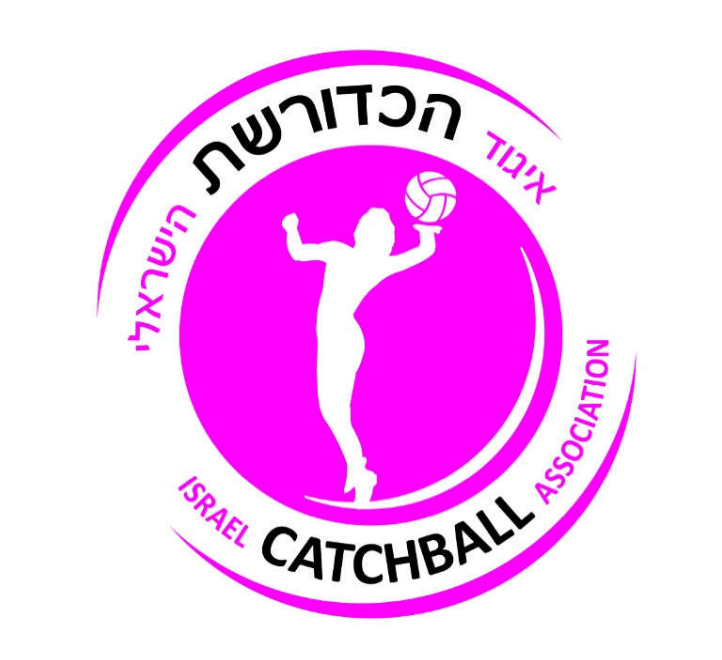

# מדריך למנהלות קבוצה מערכת ניהול לוגליג–

איגוד הכדורשת הישראלי

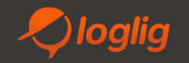

#### שלב א' – כניסה למערכת

- כניסה למערכת דרך אתר: <u>www.loglig.com</u>
- מנהלת קבוצה יכולה להיכנס למערכת רק לאחר שהוקמה בתוך המערכת
- כניסה בעזרת ת.ז (9 ספרות) וסיסמא ראשונית: 123abc12 או סיסמא כפי שהוגדרה על ידי המנהלת קבוצה
- במידה ולאחר מספר ניסיונות כושלים לכניסה (ת.ז או סיסמא אינם נכונים) יופיע קוד אבטחה שיש להזין אותו כפי שמופיע (כולל אותיות גדולות וקטנות).
- סיבות שכיחות לטעויות בכניסה מקשי מקלדת עברית/ אנגלית, CapsLock דלוק וכד'. במידה ומופיע הודעה תחת חלון הלוגאין משתמש נחסם" יש לפנות לאיגוד לשחרור החסימה
- לאחר הכניסה למערכת במידה ואת רק מנהלת קבוצה תופני ישירות לדף הקבוצה. במידה ואת גם שחקנית או מנהלת של מספר
  קבוצות תופני לדף ראשי לבחירת הרמה שאליה תרצי להיכנס

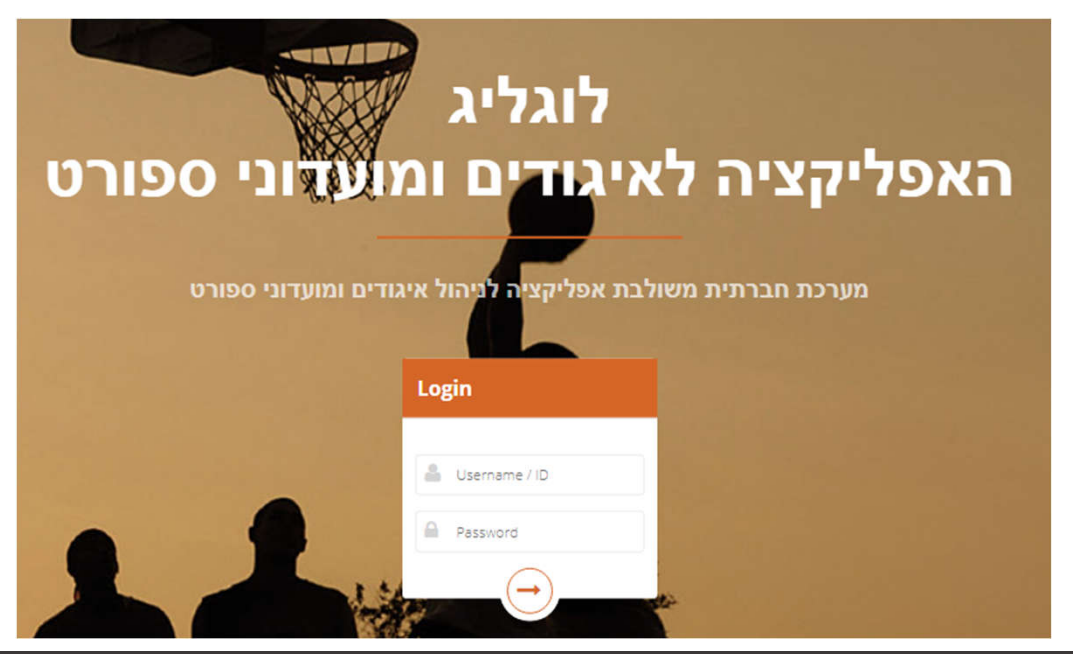

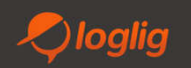

## <u>קבוצה – "מידע"</u>

- לכל קבוצה ישנו מסך מידע אשר ניתן להזין פרטים על הקבוצה.
  לוגו, תמונת קבוצה, טקסט על הקבוצה
  - מידע זה ישתקף גם באפליקציה

|                       |            |                          |                                     | ננה                                | רע Bele      | za איגת על »                              |
|-----------------------|------------|--------------------------|-------------------------------------|------------------------------------|--------------|-------------------------------------------|
|                       |            | התראות גלרייה            | לוח משחקים טבלה                     | אולמות                             | בעל תפקיד    | מידע שחקנים                               |
|                       |            |                          |                                     |                                    |              |                                           |
| הפעל פלטפורמת אימונים |            |                          |                                     | שם:                                |              | #                                         |
|                       |            |                          | נה                                  | רענ Beleza                         |              | 127                                       |
|                       |            | נ הסגל: (2mb)<br>רף קובץ | תמונח                               |                                    |              | לוגו: (2mb)<br>צרף קובץ                   |
|                       |            |                          | B                                   | e)                                 | /®<br>ez     | 20                                        |
|                       | רש חולצות? | מ                        | האם קבוצת עתודה?                    |                                    | בוגרים?      | האם תחת חסוח                              |
|                       | q q        | <b>.</b>                 | לא                                  | ¥.                                 |              | לא                                        |
|                       |            |                          |                                     |                                    |              | קבוצה דתית: 📄<br>ביטוח: (2mb)<br>צרף קובץ |
|                       |            |                          |                                     |                                    | ה - מידע     | רישום קבוצ                                |
|                       |            | זפורט בחוזר הרישום: לא   | ז<br>דפה:<br>ולם לטובת הליגה כפי שנ | רישום קבוצ<br>בחירת הע<br>שימוש בא | ות:<br>ישום: | שם הפעיל<br>מידע מהרי                     |
|                       |            |                          |                                     |                                    |              | על הקבוצה                                 |
|                       |            |                          |                                     |                                    |              |                                           |
| שמור                  |            |                          |                                     |                                    |              |                                           |

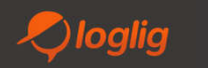

#### <u>קבוצה – "שחקניות"</u>

- בדף הקבוצה נכנס לטאב "שחקניות"
- במידה והקבוצה משויכת ליותר מליגה אחת ניתן לעבור למידע על סגל השחקניות בהקשר של כל ליגה בנפרד על-ידי לחיצה על שם הליגה בפאנל מעל רשימת השחקניות. פיצ'ר זה מאפשר לנו לרשום למשל שחקנית שמשויכת לקבוצה לליגה אחת ובשנייה לסמן שאינה פעילה.
- בפאנל הליגות ניתן לראות את דמי הליגה לרישום קבוצה ושחקנית כפי שנקבע על-ידי האיגוד וכן את גיל המקסימום והמינימום לרישום השחקניות
  לליגה. שחקנית שאינה עומדת בגיל המתאים שמה יופיע באדום. רק בהרשאת האיגוד ניתן לשחרר שחקנית חריגה.
  - "פעיל רישום" הינו חיווי האם הקבוצה כבר אושרה לרישום על-ידי האיגוד. רק כאשר קבוצה מאושרת השחקניות יכולות לבצע רישום.

|             | 20                          | 018-2019       |             |                 |             |              |           |                    |                   |             |                 |    |     |                      |            |              |                |            |             | ה       | רעננ Be      | ל » leza | ליגת עי |
|-------------|-----------------------------|----------------|-------------|-----------------|-------------|--------------|-----------|--------------------|-------------------|-------------|-----------------|----|-----|----------------------|------------|--------------|----------------|------------|-------------|---------|--------------|----------|---------|
|             |                             |                |             |                 |             |              |           |                    |                   |             |                 |    |     |                      |            | גלרייה       | התראות         | טבלה       | לוח משחקים  | אולמות  | בעל תפקיד    | שחקנים   | מידע    |
| גורם מממן 🗎 | אקסל להורדה                 | קנים 🚺 🋓 נגבנה | א תמונות שח | er" ±           | об 🔰 🖨 הדפס | क्रारी साथ 💆 | ח חוסרים  | πA                 |                   |             |                 |    |     |                      |            | מונות שחקנים | ו 🛓 ייבא תו    | יבא שחקנים | ת כולם 🔰 יי | בחר א 🗸 | קבוצה אחרת   | העבר לי  | noint   |
| ל רישום     | קביעת גיל מנימום פעיל רישום |                |             | תבר גיל מקסימום |             |              | דמי חבר   | דמי ליגה דמי ביטוח |                   |             | זמי רישום קבוצה |    |     | ימום שחקנים בקבוצה ד |            |              | אם הליגה מינימ |            | שם הלי      |         |              |          |         |
|             |                             |                |             |                 | 35.00       |              |           |                    |                   | 475.00      | 0.00            |    |     | 400.00               |            |              |                |            |             | 9       | 1            | ליגת על  |         |
|             | העבר שחקן                   | ללא דמי ביטוח  | שולם כללי   | שולם            | הנחת רישום  | דמי חבר      | דמי ביטוח | דמי ליגה           | אישור רפואי ביטוח | טלפון יישוב | זייל            | אי | ז"ח | תפקיד                | זידת חולצה | K.           |                | חולצה      | תאריך לידה  | תמונה   | שם           | 00000    | #       |
| שמור 🔤 💼    |                             | •              |             |                 | 0           | 0.00         | 0.00      | 505.00             | ۲                 |             |                 |    | •   | - בחר -              | ▼ L        |              |                | 11         |             | 2       | אורטל שרביט  | ×        | 4529    |
| שמור 🔄 💼    | ۵                           | 0              |             |                 | 0           | 35.00        | 0         | 475.00             |                   |             |                 |    |     | - בחר -              | ▼ XL       |              |                | 7          |             | 0       | אורית רום    | 8        | 1170    |
| שמר 🖻       | 0                           | Ð              |             |                 | 0           | 0.00         | 0.00      | 505.00             | ۲                 | 7           |                 |    | •   | - בחר -              | • M        |              |                | 5          |             |         | אורית רותם   | ۲        | 1174    |
| שמור 🔄 💼    | 0                           | 0              |             |                 | 0.00        | 35.00        | 0         | 475.00             |                   |             |                 |    | •   | - בחר -              | ▼ XL       |              |                | 8          |             |         | יעל דוידי    | 8        | 29322   |
| שמר 🖻 💼     | ۵                           | 0              |             |                 | 0           | 0.00         | 0.00      | 505.00             | ۲                 | 1           |                 |    | •   | - בחר                | ▼ XL       |              |                | 3          | ĺ           |         | מיכל מי-בר   | 8        | 1784    |
| שמר 🗹 💼     | 0                           |                |             | -               | 0           | 35.00        | 0         | 475.00             |                   |             |                 |    | •   | - בחר -              | ▼ XL       |              |                | 4          |             | and the | מיכל פינקלשי |          | 1172    |

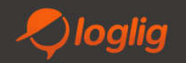

#### <u>קבוצה – "שחקניות"</u>

- דרך מסך זה ניתן לנהל את שחקניות הקבוצה
- במידה ומעוניינים לראות או לערוך פרטים נוספים על שחקנית ניתן ללחוץ על שמה ולהיכנס לדף השחקנית. מתוך דף השחקנית ניתן גם להעלות
  אישור רפואי (קבצים מסוג jpg,png,pdf עד mb2). ברגע שנעלה אישור רפואי נראה במסך זה חיווי תחת עמודת "אישור רפואי" שהקובץ עלה.
  (יוצג עין). לאחר אישור של האיגוד על האישור הרפואי העין תשתנה לירוקה וגם בתוך דף השחקן נראה שהצ'ק בוקס על האישור הרפואי מסומן.
  - ניתן בתוך דף השחקנית גם להעלות את תמונת הפרופיל שלה.
- שחקניות שאנו מעוניינים להשאיר אותם בעונה זו כפעילים יש לסמן את הסטטוס "פעיל" וללחוץ על "שמור". כעת הסטטוס מסומן עם רקע אדום והשחקנית יכולה לבצע רישום דרך טופס רישום השחקניות שהאיגוד הפיץ.
  - ישנם מספר מצבים לסטטוס של שחקנית (ניתן ללחוץ על המקרא בראש העמודה ולראות) ללא סימון אינו פעיל, אדום בהמתנה לרישום,
    מסומן אך ללא צבע- נרשם, ירוק מאושר
    - ישנה אפשרות במסך זה לקבוע את תפקידי השחקניות, מספרי החולצה, מידת החולצה וכן לצפות בסטטוס התשלומים שביצעו

| 2018-2                         | 019                      |                                    |                        |                         |             |                    |                                         | רעננה Bel                | eza « ליגת על |  |
|--------------------------------|--------------------------|------------------------------------|------------------------|-------------------------|-------------|--------------------|-----------------------------------------|--------------------------|---------------|--|
|                                |                          |                                    |                        |                         |             |                    | ח משחקים טבלה התראות גלרייה             | בעל תפקיד אולמות לוו     | מידע שחקנים   |  |
| מבנה אקסל להורדה 🗧 גורם מממן . | ייצא תמונות שחקנים 🛓     | דזח חוסרים 🔰 🛓 יצוא לאקסל 🛔 🖨 הדפס | 3                      |                         |             |                    | לם 📘 🛨 ייבא שחקנים 🛓 ייבא תמונות שחקנינ | קבוצה אחרת 🖌 🖌 בחר את כו | הוסף 🕂 העבר ל |  |
| פעיל רישום                     | קביעת גיל מנימום         | גיל מקסימום                        | דמי חבר                | שולם דמי ליגה דמי ביטוח |             | דמי רישום קבוצה    | קבוצה                                   | מינימום שחקנים ב         | שם הליגה      |  |
| 8                              | 31/12/1989               |                                    | 35.00                  |                         | 475.00 0.00 | 400.00             |                                         | 9                        | ליגת על       |  |
| יטוח העבר שחקן                 | שולם שולם כללי ללא דמי ב | יגה דמי ביטוח דמי חבר הנחת רישום   | אישור רפואי ביטוח דמיל | טלפון יישוב             | אימייל ד"   | מידת חולצה תפקיד ח | תאריך לידה חולצה                        | שם תמונה ו               | Θ ουυο #      |  |
| שמור 🖬 🗊                       |                          | 0 0.00 0.00 54                     | 05.00                  |                         |             | • -==- • L         | 11                                      | אורטל שרביט              | ✓ 4529        |  |
|                                | 0                        | 0 35.00 0 4                        | 75.00                  |                         |             | ▼ XL               | 7                                       | אורית רום 🚺              | 1170          |  |
| שמור 🖬 💼                       | D                        | 0 0.00 0.00 5                      | ה 💿                    |                         |             | -בחר- V M          | 5                                       | אורית רותם 🔝             | 2 1174        |  |
| 💼 🔤 שמור 💿                     | D                        | 0.00 35.00 0 4                     | 75.00                  |                         |             | ۲ - בחר - ۲ XL     | 8                                       | יעל דוידי                | 29322         |  |

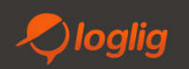

#### <u>קבוצה – "שחקניות"</u>

- במידה וישנם שחקניות חדשות לרישום ניתן להוסיף שחקנית על-ידי לחיצה על "הוסף חדש". יפתח חלון שבו יש להוסיף את פרטי השחקנית. לאחר לחיצה על שמור נראה שהשחקנית התווספה לסגל שחקניות הקבוצה.
- במידה ומעוניינים להוסיף הרבה שחקניות ניתן לצרפם על-ידי ייבוא מאקסל, לחיצה על "ייבא שחקנים". יש ללחוץ תחילה על כפתור מבנה אקסל להורדה" על מנת להוריד את פורמט האקסל המתאים לייבוא. קוד הקבוצה ניתן לראות במסך "מידע" של הקבוצה.
   לאחר הייבוא יוצגו כל השחקניות בקבוצה. כל השחקניות מקבלות סיסמא דיפולטיבית של 123abc12
  - ניתן גם לייבא תמונות פרופיל של השחקניות על-ידי לחיצה על כפתור "ייבא תמונות שחקניות". יש לוודא ששם הקובץ הינו מספר ת.ז של השחקנית בקובץ jpg של לא יותר מ2mb

|                      | 2018-2019             |                  |              |             |           |            |                   |             |          |      |   |         |                 |                      |               |             | ī         | רעננו Be      | leza « ' | ליגת על       |
|----------------------|-----------------------|------------------|--------------|-------------|-----------|------------|-------------------|-------------|----------|------|---|---------|-----------------|----------------------|---------------|-------------|-----------|---------------|----------|---------------|
|                      |                       |                  |              |             |           |            |                   |             |          |      |   |         |                 | את גלרייה            | טבלה התרא     | לוח משחקים  | אולמות    | בעל תפקיד     | שחקנים   | מידע          |
| להורדה 🗎 🗐 גורם מממן | קנים 🚺 🛓 מנבנה אקסל ל | ייצא תמונות שח 🛓 | סל 📥 הדפס    | יצוא לאקי 💆 | ח חוסרים  | ۳ <b>Z</b> |                   |             |          |      |   |         |                 | ייבא תמונות שחקנינ', | בא שחקנים 📘 🛓 | t כולם 🔰 יי | בחר אר 🗸  | בוצה אחרת     | העבר לי  | noia <b>n</b> |
| פעיל רישום           |                       | ביעת גיל מנימום  | ą            | ימום        | גיל מקסי  |            | דמי חבר           | דמי ביטוח   | דמי ליגה | שולם |   |         | דמי רישום קבוצה |                      |               | ם בקבוצה    | מום שחקני | מיני          | ລາ       | שם הליו       |
| 8                    |                       | 31/12/198        | 39           |             |           |            | 35.00             |             | 475.00   | 0.00 |   |         | 400.00          |                      |               |             |           | 9             |          | ליגת על       |
| י שחקן               | ללא דמי ביטוח העבר    | שולם שולם כללי   | הנחת רישום ש | דמי חבר     | דמי ביטוח | דמי ליגה   | אישור רפואי ביטוח | טלפון יישוב | אימייל   | ז"ח  |   | תפקיד   | זידת חולצה      |                      | חולצה         | תאריך לידה  | תמונה     | שם            | 00000    | #             |
| שמור 🗧 💼             |                       |                  | 0            | 0.00        | 0.00      | 505.00     | ۲                 |             |          | į    | • | - בחר - | T L             |                      | 11            |             | 2         | אורטל שרביט   | 2        | 4529          |
| שמר 🖃 💼              | 0 0                   |                  | 0            | 35.00       | 0         | 475.00     |                   |             |          |      | • | - בחר   | ▼ XL            |                      | 7             |             | 0         | אורית רום     |          | 1170          |
| שמר 🖃 💼              | 0 0                   |                  | 0            | 0.00        | 0.00      | 505.00     | ٢                 |             |          |      | • | - בחר - | • M             |                      | 5             |             |           | אורית רותם    | 3        | 1174          |
| שמור 🔄 💼             | 0 0                   |                  | 0.00         | 35.00       | 0         | 475.00     |                   |             |          |      | Y | - בחר   | ▼ XL            |                      | 8             |             |           | יעל דוידי     | 8        | 29322         |
| שמר 🔄 💼              | 0 0                   |                  | 0            | 0.00        | 0.00      | 505.00     | ۲                 |             |          |      | • | - בחר   | V XL            |                      | 3             |             |           | מיכל מי-בר    | 8        | 1784          |
| שמר 🖻 💼              |                       |                  | 0            | 35.00       | 0         | 475.00     |                   |             |          |      | • | - בחר   | ▼ XL            |                      | 4             |             | an a      | מיכל פינקלשטי | 8        | 1172          |

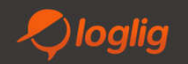

### <u>קבוצה – "טאבים נוספים"</u>

- "בעלי תפקידים" ניתן להגדיר מנהלי קבוצות, מאמנים, עוזרי מאמנים וכד' ברמת הקבוצה
- "אולמות" ניתן לשייך אולם בייתי לקבוצה (בחירה מתוך רשימת האולמות שהוקמו ברמת האיגוד)
- "לוח משחקים" ניתן לראות את לוחות המשחקים של הקבוצה כפי שהאיגוד פרסם לליגה/ות שבה הקבוצה משוייכת.
  - "טבלה" הצגה של טבלת הליגה
- "התראות" אפשרות לשלוח התראות ברמת הקבוצה. הודעות אשר יגיעו לכל השחקניות/ בעלי התפקידים של הקבוצה בפוש לאפליקציה עם אפשרות גם לשליחה במייל

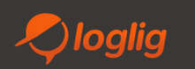

תודה רבה!

צוות לוגליג www.loglig.com

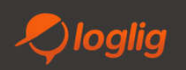